## Haier

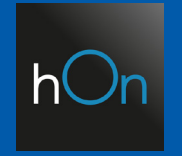

## STEROWANIE GŁOSOWE - GOOGLE HOME

Instrukcja konfiguracji sterowania głosowego poprzez Aplikację Google Home w połączeniu z Aplikacją hOn

Instrukcja ma charakter pomocniczy i może być aktualizowana. Niektóre komunikaty mogą się różnić w zależności od urządzeń oraz wersji aplikacji.

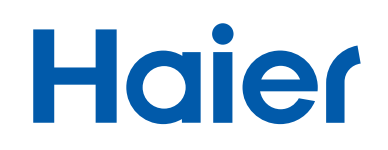

#### DO PRAWIDŁOWEGO DZIAŁANIA POTRZEBNE SĄ:

- 1. Prawidłowo zainstalowany i działający klimatyzator Haier
- 2. Moduł Wi-Fi, który jest w standardzie jednostek ściennych Haier
- **3.** Smartfon z systemem Android lub iOS połączony z Internetem za pomocą routera WI-FI z którym również będzie się łączył nasz klimatyzator
- 4. Router Wi-Fi o częstotliwości 2,4 GHz
- 5. Aplikacja hOn z założonym kontem i sparowanym klimatyzatorem
- 6. Aplikacja Google Home
- 7. Asystent Google

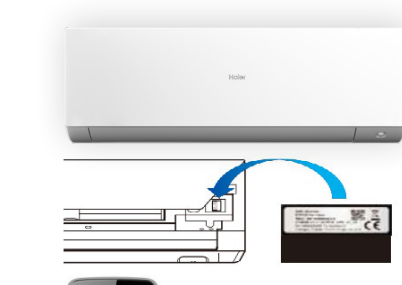

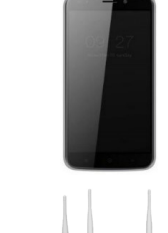

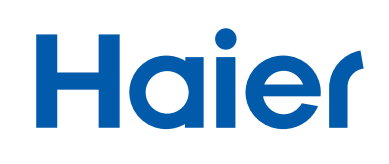

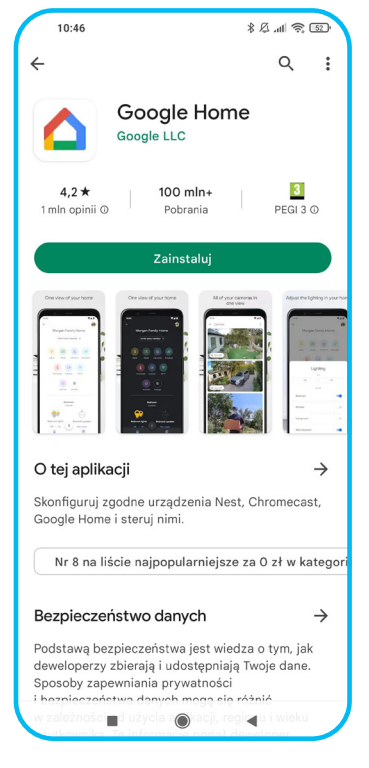

 Zainstaluj Aplikację Google Home na swoim urządzeniu.

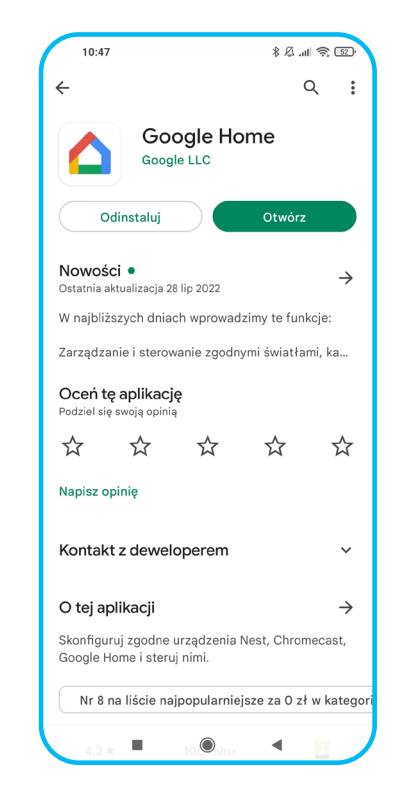

- Po zainstalowaniu, otwórz Aplikację.
- Rozpocznij "ROZPOCZNIJ".

Witaj w domu

Wszystkie Twoje treści i urządzenia w jednym

miejscu

10:47

\$ Ø .ul 🗟 🖾

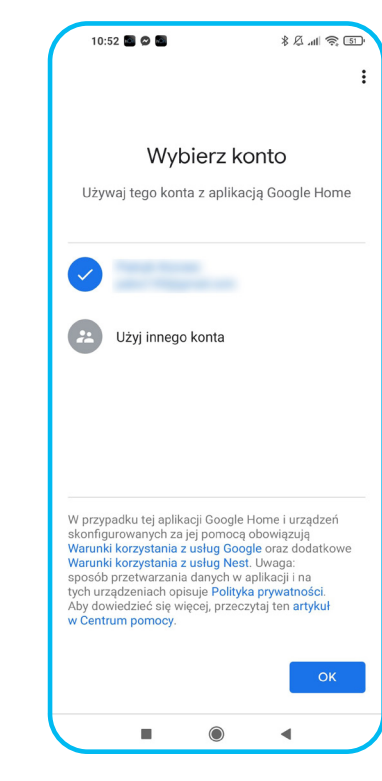

**4.** Wybierz konto Google, z którego chcesz korzystać.

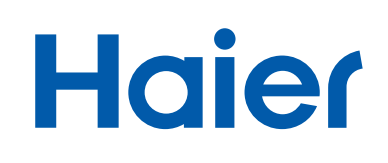

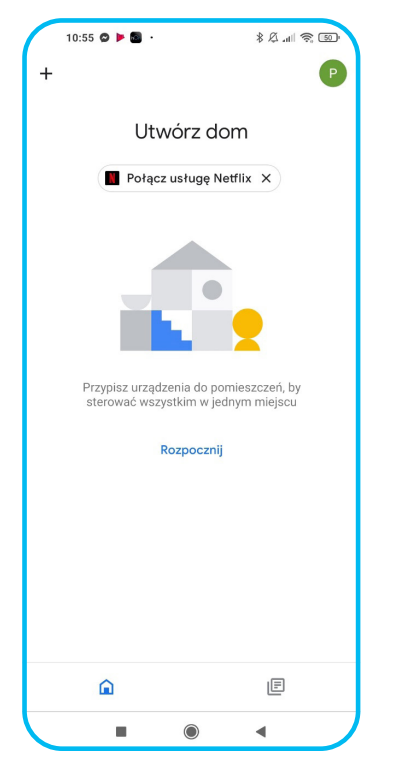

 Po zalogowaniu się poprzez konto Google, naciśnij "ROZPOCZNIJ".

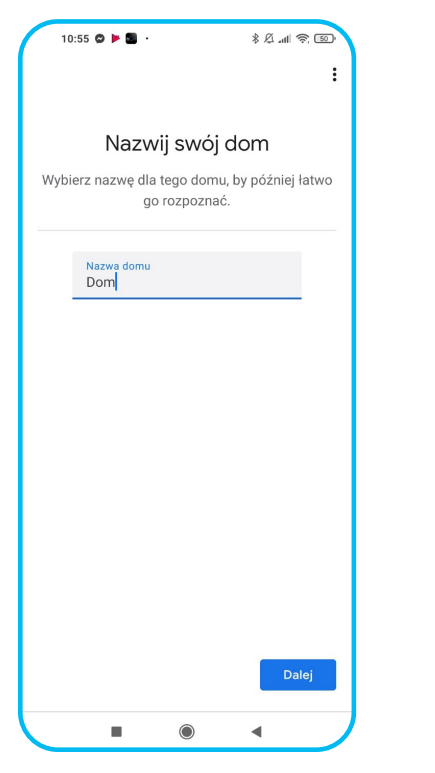

6. Nazwij swój dom wedle uznania, następnie naciśnij **"DALEJ".**  Pomin
Polska (PL)

Clica i numer domu
Numer mieszkania/lokalu

Mod pocztowy

Pomin
Dolcj

Dolcj

10.55 😋 🕨 🔜

< Adres domowy

\$ A .11 🗟 题

:

 Aplikacja zapyta o adres domowy, natomiast nie jest to konieczne. Można nacisnąć "POMIŃ".

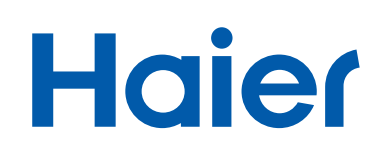

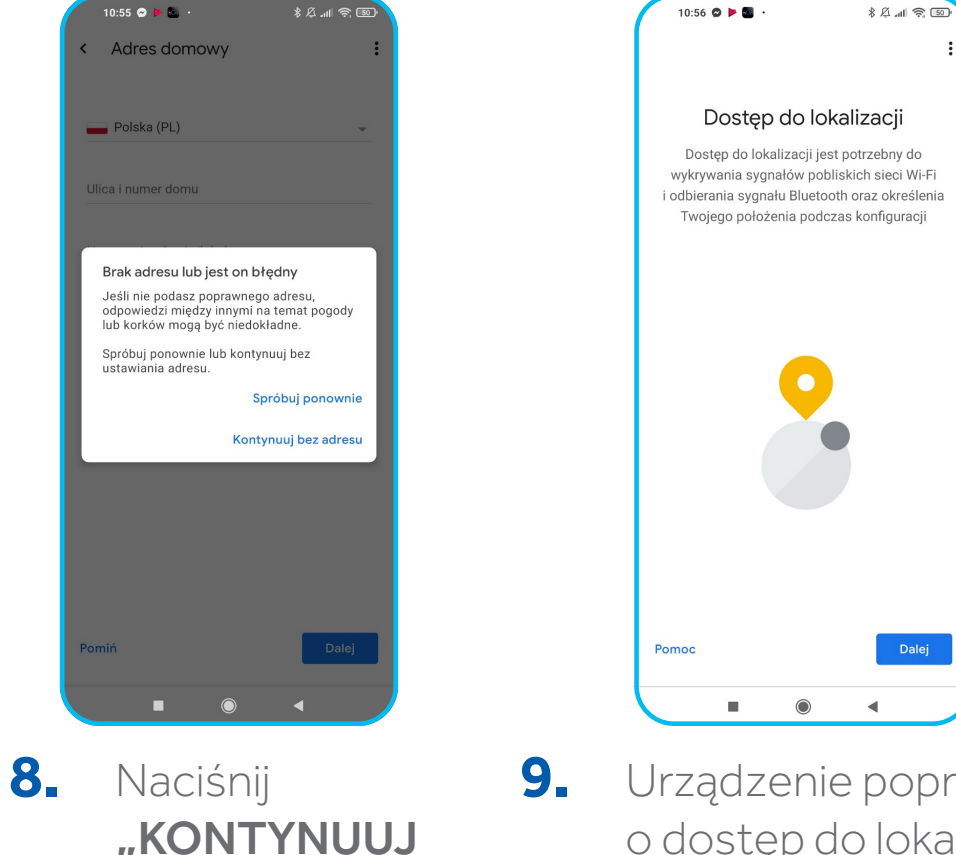

**BEZ ADRESU".** 

9. Urządzenie poprosi o dostęp do lokalizacji. Naciśnij "DALEJ".

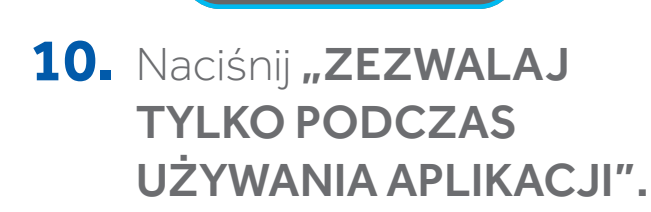

10:56 오 🕨 🖎

Dostęp do lokalizacji

0

Zezwolić aplikacji Home

na dostęp do lokalizacji

urządzenia?

ZEZWALAJ TYLKO PODCZAS UŻYWANIA

APLIKACJI

ODMÓW

® @ In. \$ \$

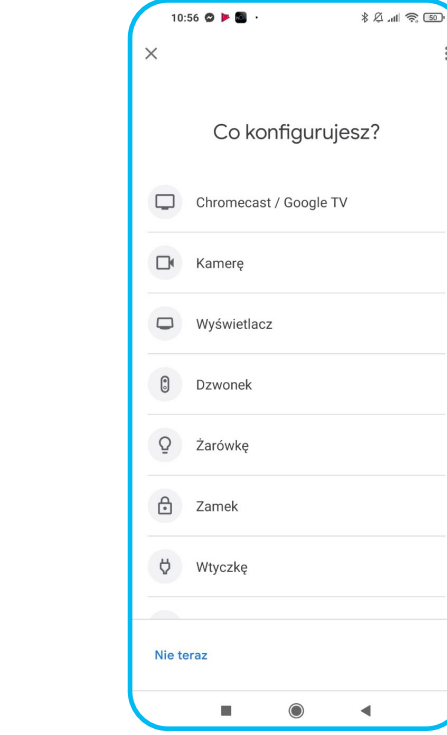

**11.** Naciśnij "NIE TERAZ".

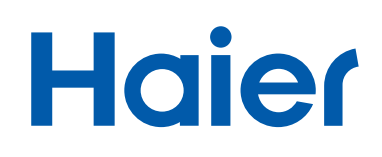

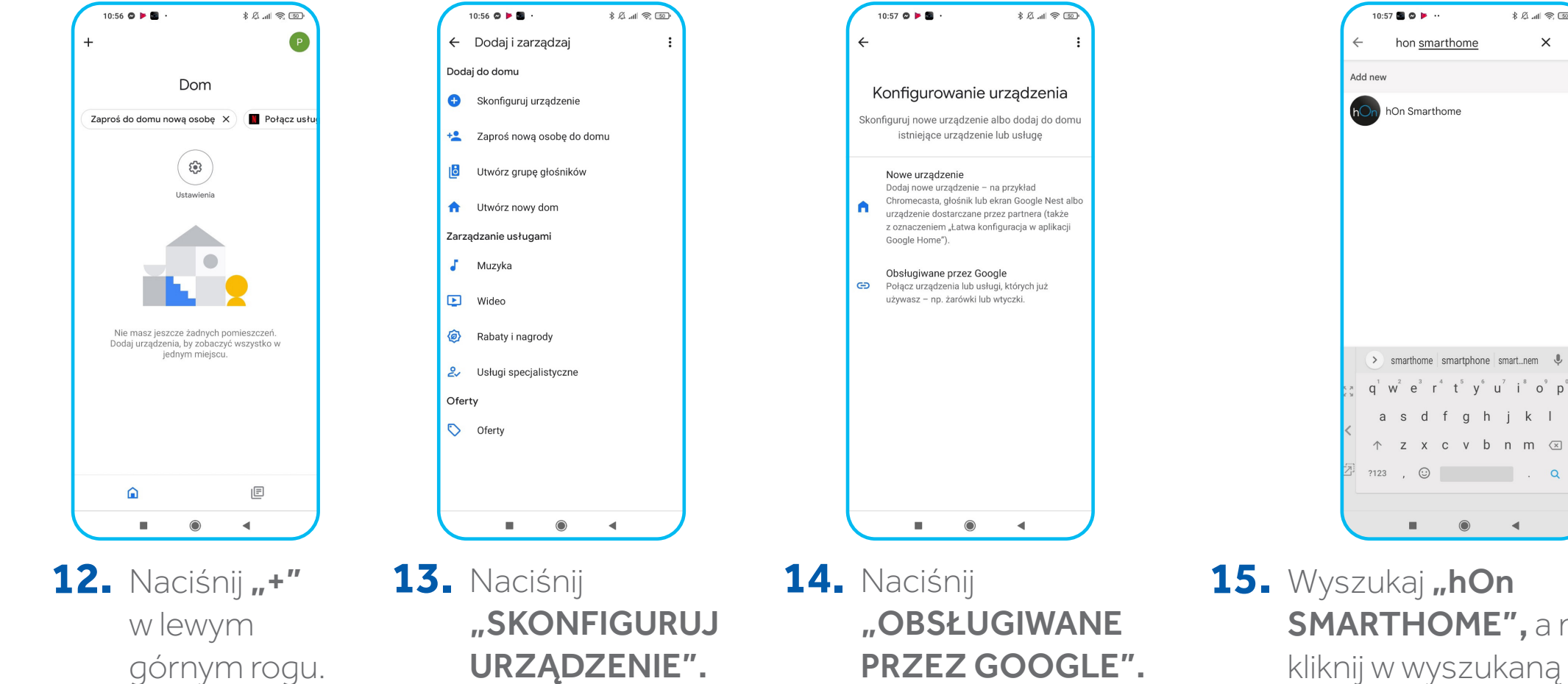

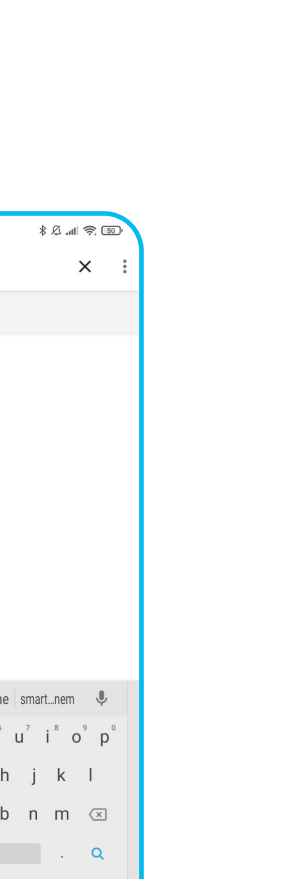

6

SMARTHOME", a następnie kliknij w wyszukaną ikonę.

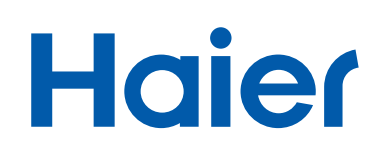

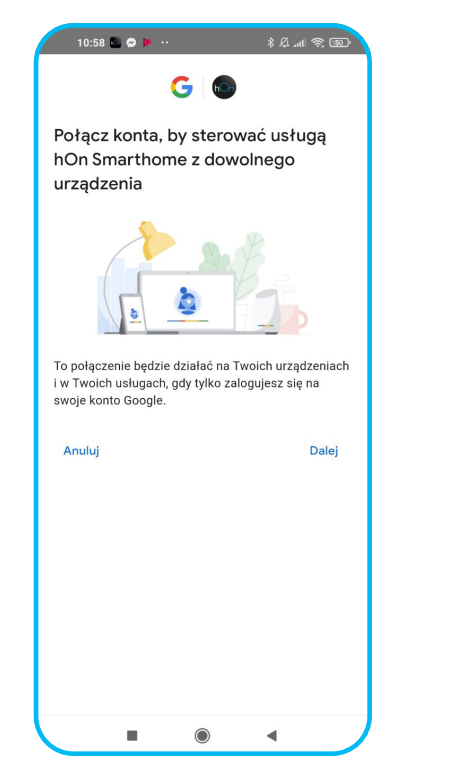

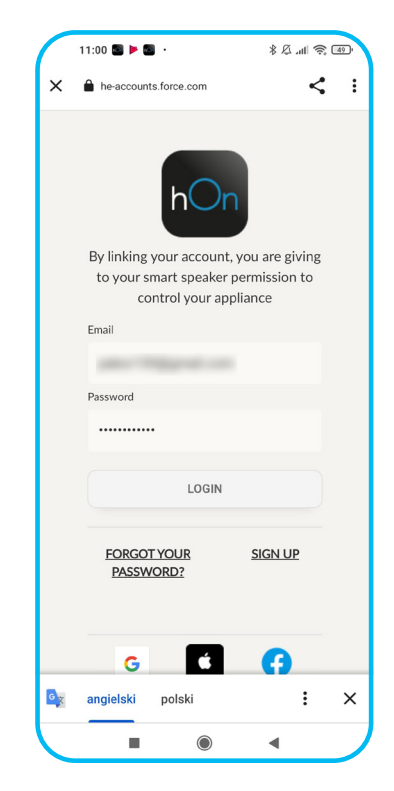

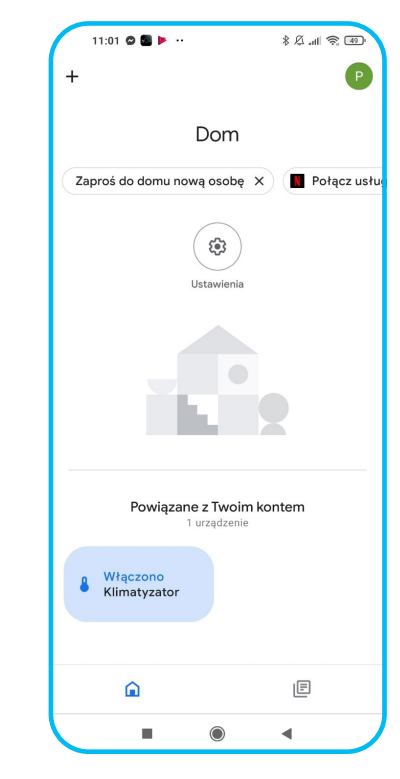

16. Naciśnij "DALEJ". 17. Aplikacja przekieruje Cię do logowania 18. W menu pojawi się Twoje urządzenie. hOn. Wpisz dane do swojego konta hOn, następnie wciśnij **"LOGIN".** 

Uruchom asystenta Google, żeby móc sterować nim głosowo.

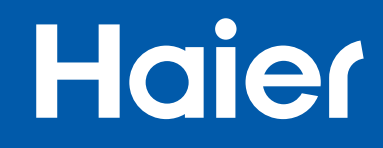

## KOMENDY / POLECENIA W JĘZYKU POLSKIM

#### Haier Włączanie / Wyłączanie Klimatyzatora

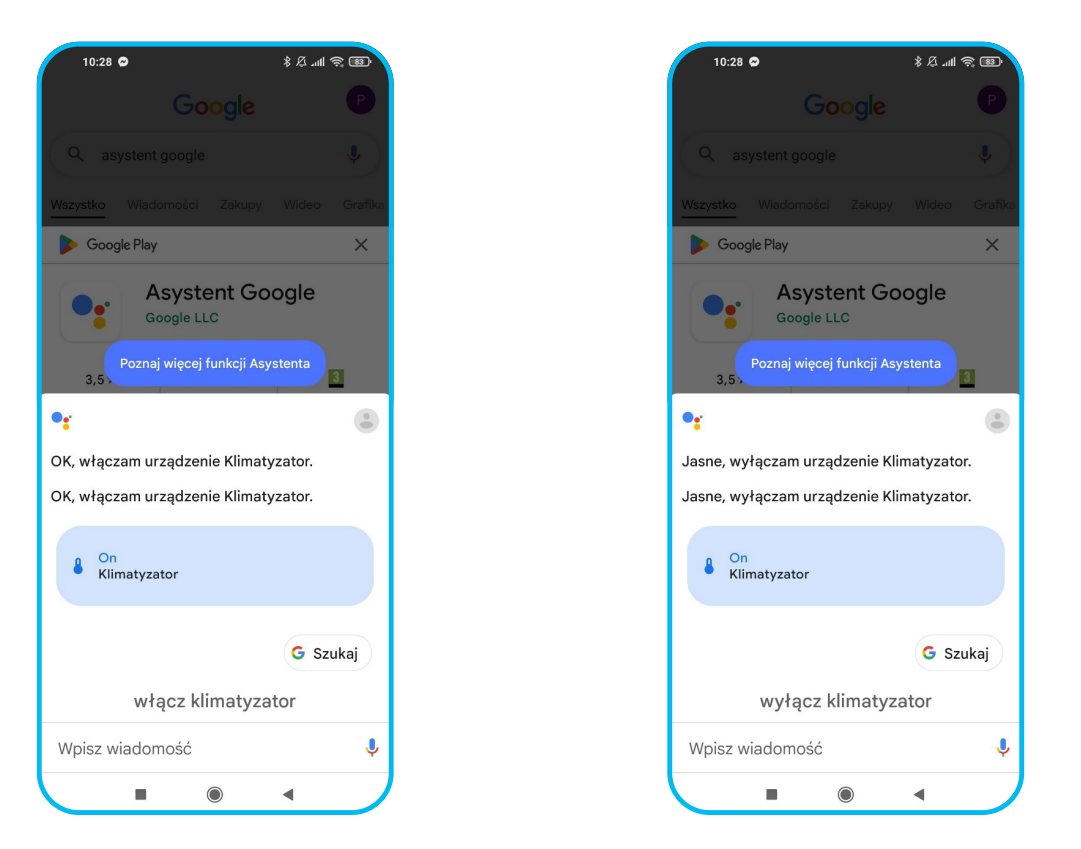

1. Powiedz "WŁĄCZ / WYŁĄCZ KLIMATYZATOR" lub użyj nazwy zapisanego klimatyzatora.

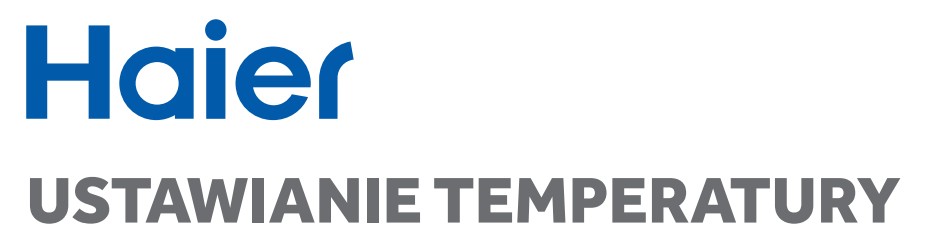

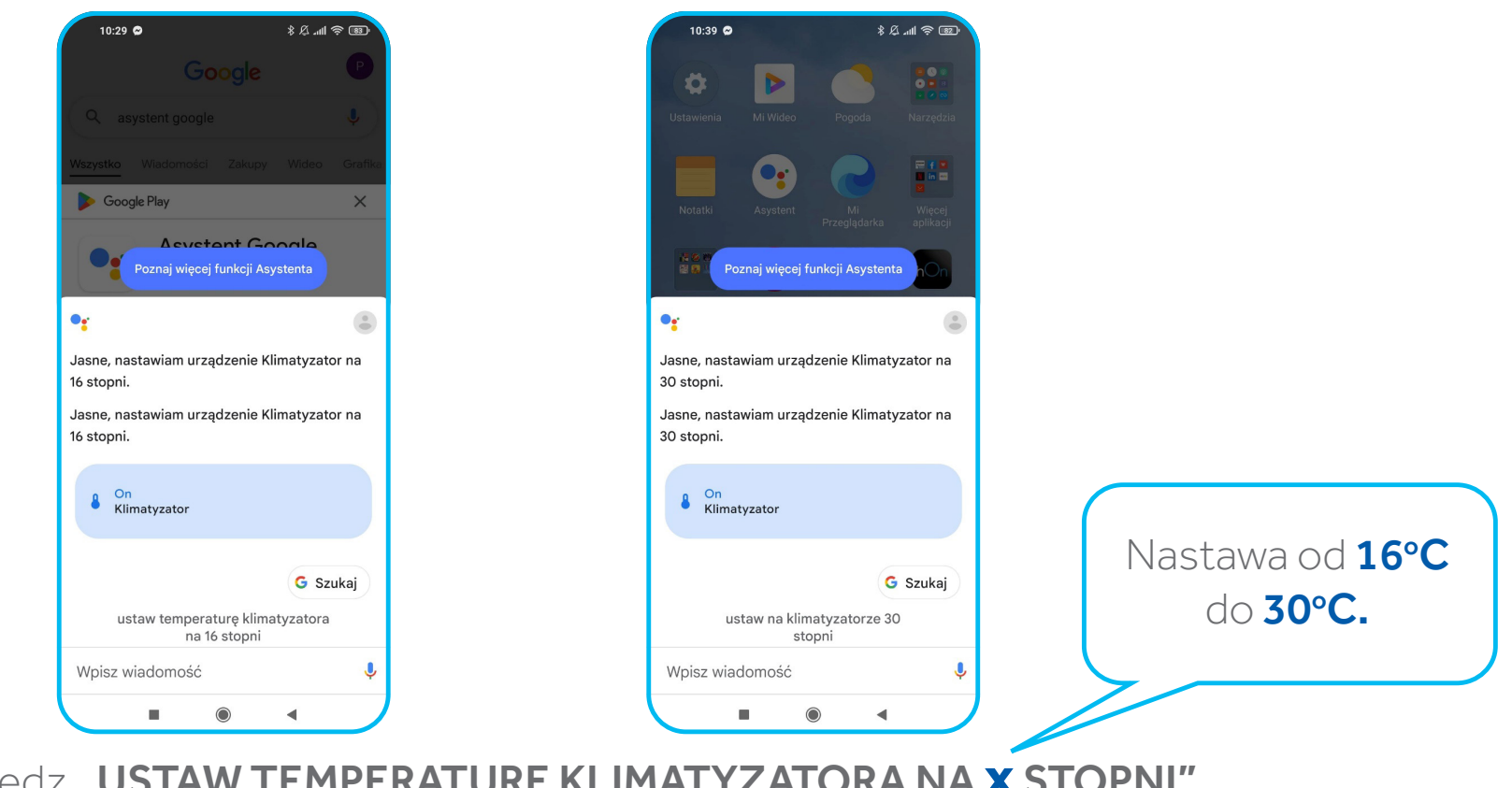

2. Powiedz "USTAW TEMPERATURĘ KLIMATYZATORA NA X STOPNI" lub "USTAW NA KLIMATYZATORZE X STOPNI".

#### Haier Włączanie trybu ogrzewania / Chłodzenia

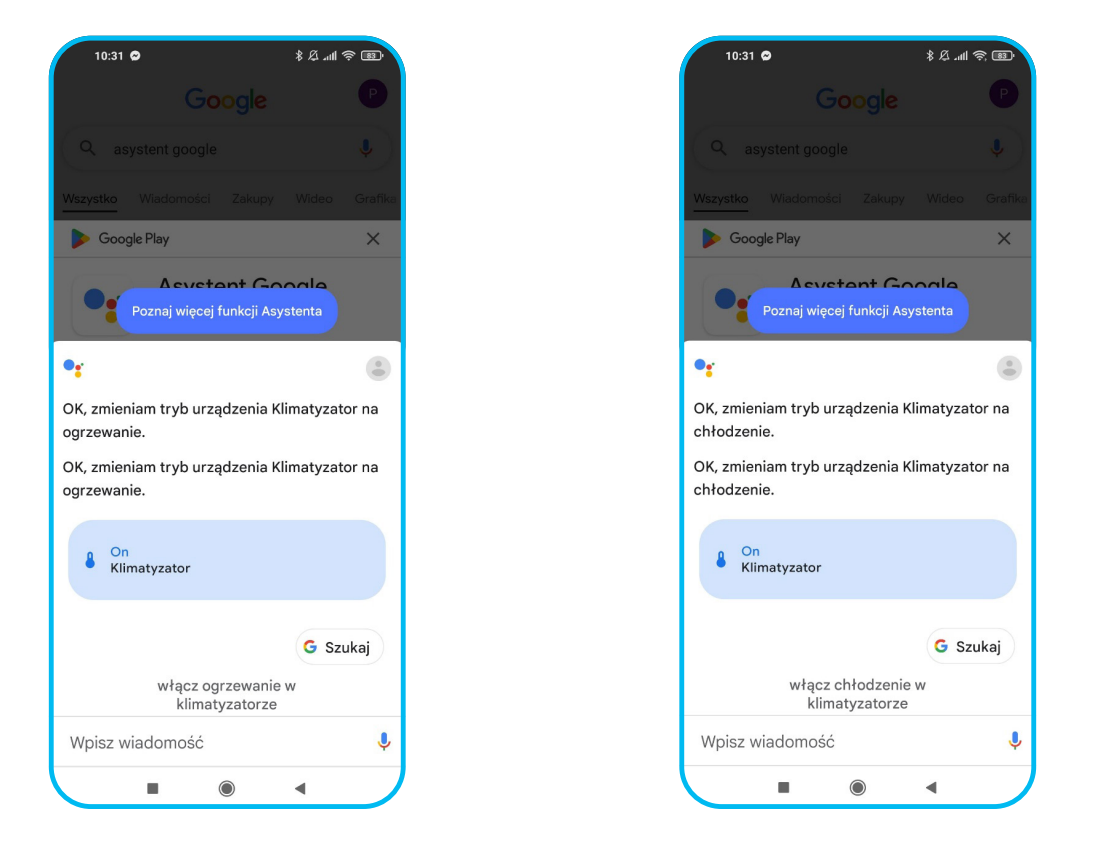

**3.** Powiedz "WŁĄCZ OGRZEWANIE / CHŁODZENIE W KLIMATYZATORZE".

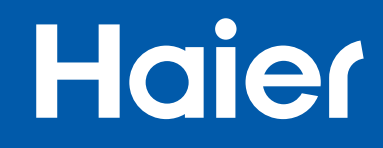

## KOMENDY / POLECENIA W JĘZYKU ANGIELSKIM

## Haier

| Komenda / polecenie                                                        | Przykład komunikatu                                                                                                    |
|----------------------------------------------------------------------------|----------------------------------------------------------------------------------------------------|
| Włącz / wyłącz klimatyzator                                                | Hey Google, switch on the air conditioner<br>Hey Google, switch off the air conditioner                                        |
| Ustaw tryb "Grzanie" - HEAT                                                | Hey Google, set air conditioner on Heat                                                                                        |
| Ustaw tryb "Chłodzenie" - COOL                                             | Hey Google, set air conditioner on Cool                                                                                        |
| Ustaw tryb "Osuszanie" - DRY                                               | Hey Google, set air conditioner on Dry                                                                                         |
| Ustaw tryb "Wentylator" - FAN                                              | Hey Google, set air conditioner on Fan                                                                                         |
| Ustaw tryb "Auto" - AUTO                                                   | Hey Google, set air conditioner on Auto                                                                                        |
| Ustaw określoną moc wentylatora                                            | Hey Google, set fan speed to high / medium / low                                                                               |
| Ustaw tryb "Cichy" - QUIET                                                 | Hey Google, turn on the silent mode                                                                                            |
| Ustaw czujnik ruchu na podążanie nawiewem za Użytkownikiem<br>- ECO SENSOR | Hey Google, turn on the follow option                                                                                          |
| Ustaw czujnik ruchu na unikanie nawiewu na Użytkownika - ECO SENSOR        | Hey Google, turn on the airpilot avoid                                                                                         |
| Ustaw tryb "Nocny" - SLEEP                                                 | Hey Google, turn on the night status                                                                                           |
| Ustaw temperaturę (od 16°C do 30°C)                                        | Hey Google, set air conditioner to twenty degrees                                                                              |
| Zmniejsz / zwiększ temperaturę nastawy                                     | Hey Google, increase air conditioner temperature by 2 degrees<br>Hey Google, decrease air conditioner temperature by 2 degrees |
| Sprawdź status klimatyzatora                                               | What is the temperature on air conditioner?<br>What is the mode on air conditioner?"                                           |

# Haier

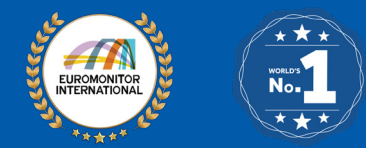

Lider klimatyzatorów sterowanych zdalnie. **Marka NR 1 na świecie!** HAIER AC został wyróżniony aż trzema certyfikatami NR 1 potwierdzającymi pozycję marki na światowych rynkach. Źródło: Euromonitor International Limited, 2022.

Generalny Dystrybutor Systemów Klimatyzacji i Pomp Ciepła w Polsce: **REFSYSTEM Sp. z o. o.** 

ul. Metalowców 5, 86-300 Grudziądz Wsparcie ds. systemów klimatyzacji: +48 695 930 647 <u>Wsparcie ds. pomp ciepła: +48 66</u>1 500 987

#### haier-ac.pl